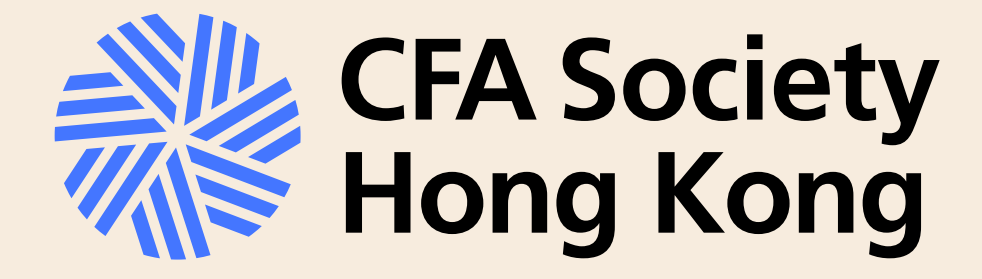

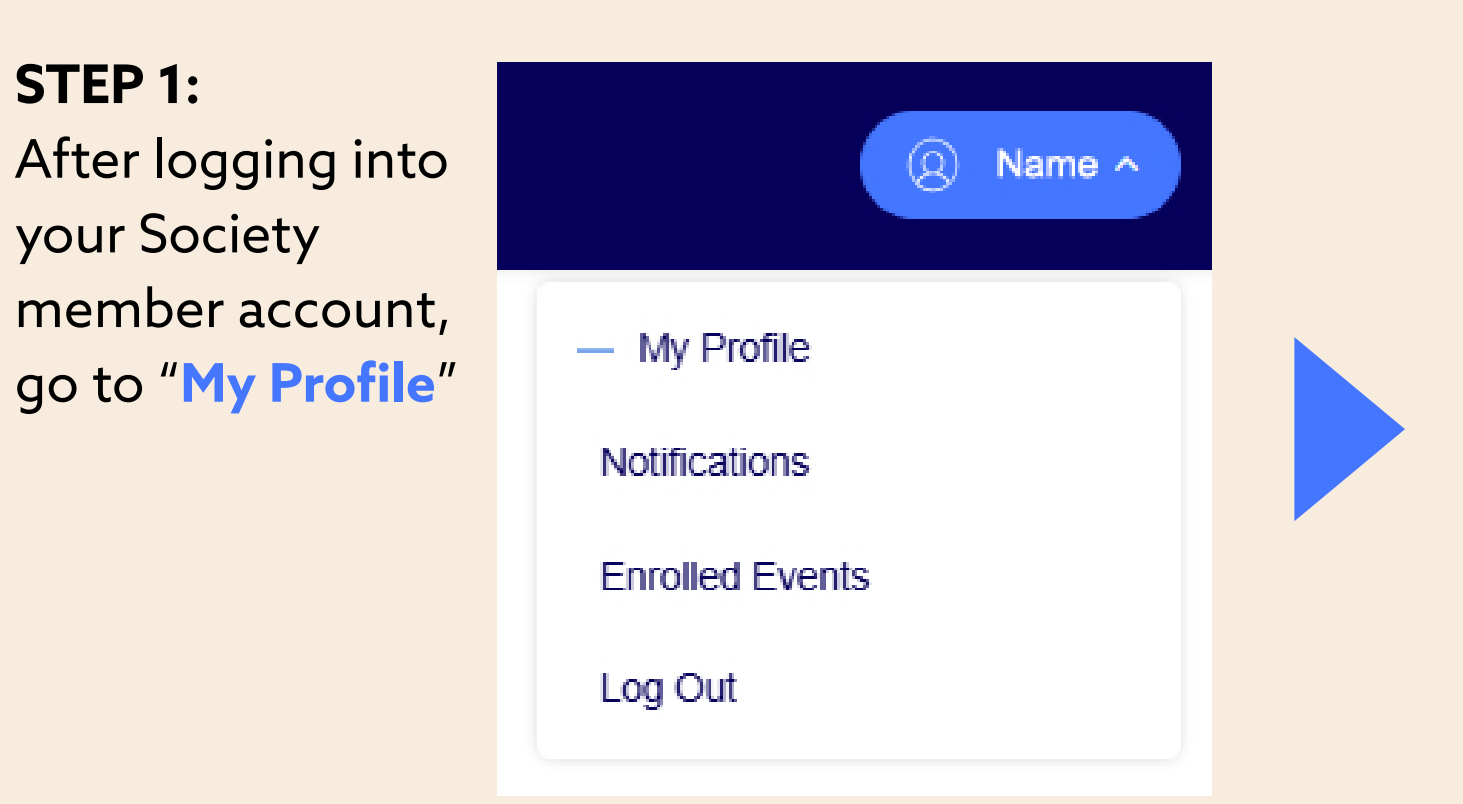

## **STEP 2:** Click "Add" under "Mobile Number for Two Factor Authentication (2FA) Code"

Primary Email abc@def.com

Mobile Number for Two Factor Authentication (2FA) Code

Add

### STEP 5:

Enter the verification code and click "Submit"

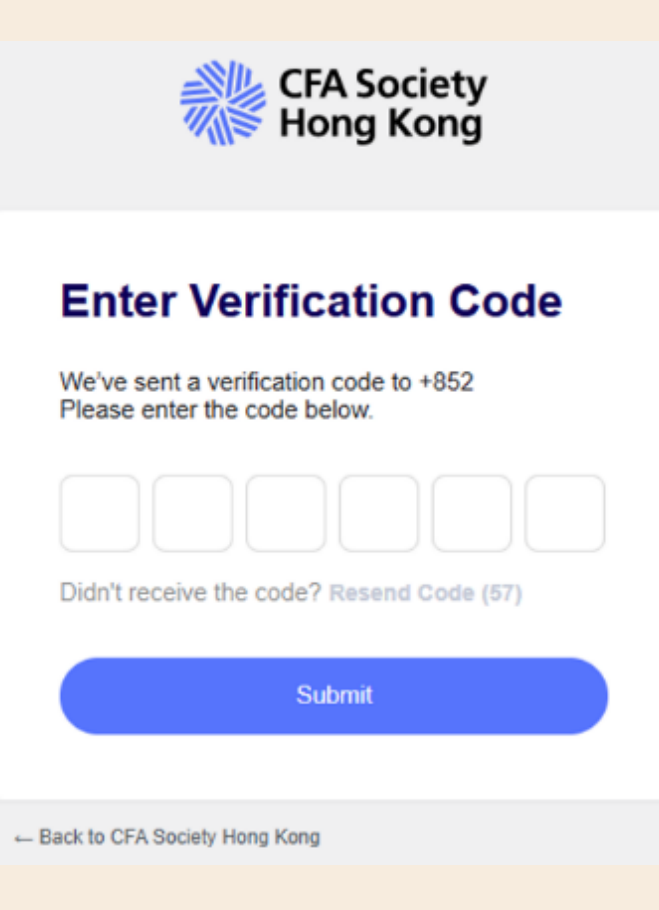

#### STEP 6:

Verification complete! You have now enabled the option to receive 2FA code via SMS

(Version date: 2 June 2025)

# **NEW!** 2FA Code via SMS - Step by Step Guide

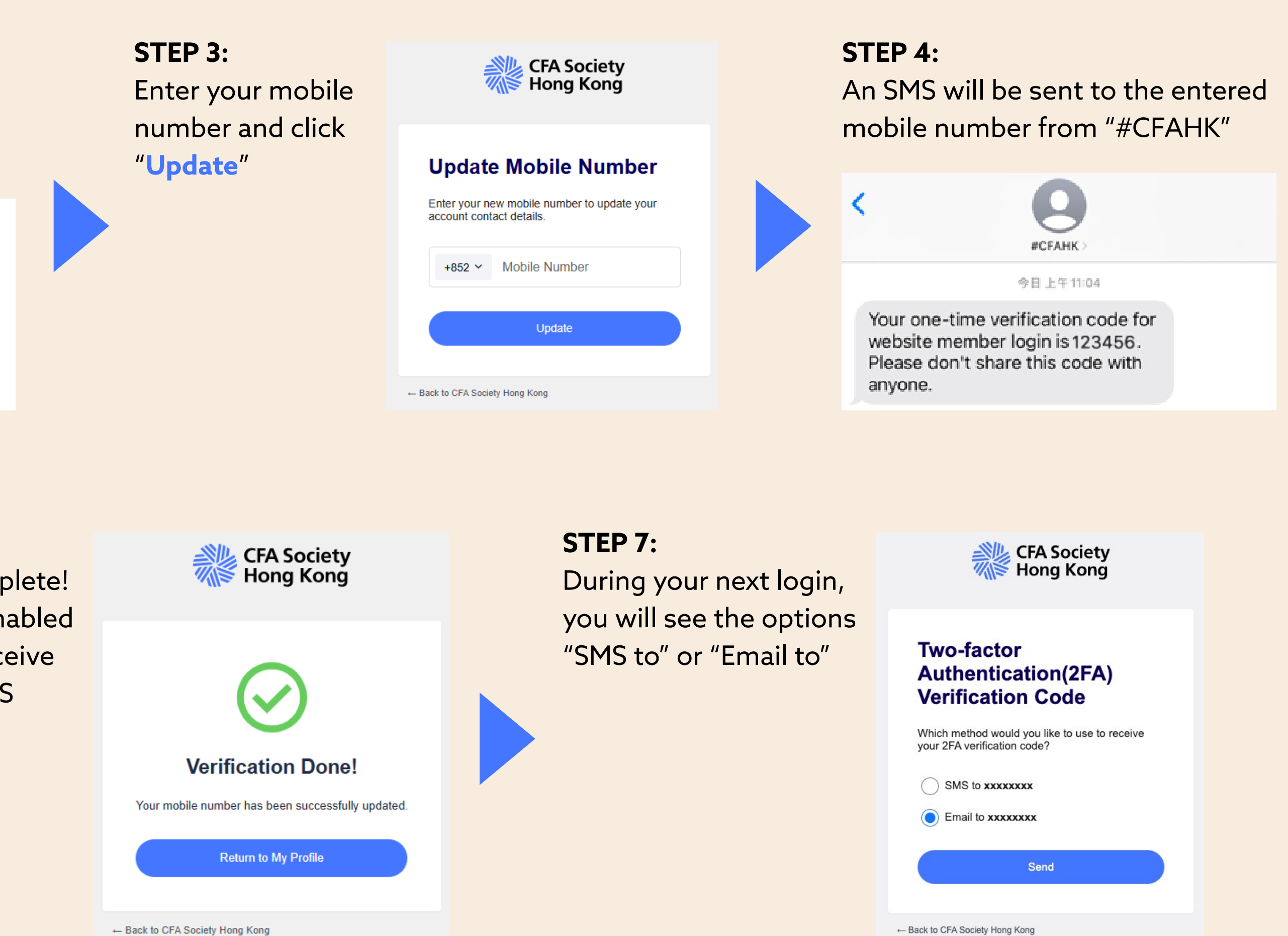

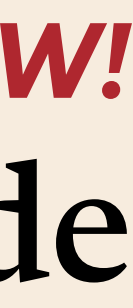